DEPARTMENT OF BUSINESS AND PROFESSIONAL REGULATION (DBPR)

Building Codes Information System (BCIS)

# CEUWebinar User Guide

BUILDING CODES INFORMATION SYSTEM - BCIS

# **User Guide**

Prepared by: Joe Bigelow DBPR

### **Table of Contents**

| Chapter 1 – Registration (Webex)       | 2  |
|----------------------------------------|----|
| Chapter 2 – Registration (BCIS)        | 6  |
| Chapter 3 – Attend the webinar (Webex) | 9  |
| Chapter 4 – Affirm (BCIS)              | 13 |
| Chapter 5 – Troubleshooting            | 16 |

## Chapter 1 – Webex

This chapter provides an overview of registering with WebEx and selecting classes/ courses

#### What is WebEx?

Webex is an online meeting, web conferencing and videoconferencing application.

### I want CEU's, where do I start?

¬ irst go to <u>www.floridabuilding.org</u> in your web browser. For best results we recommend using
 ✓ Microsoft Internet Explorer for 100% compatibility.

Many events on the BCIS Home page are initiated by hovering over a link or hotspot then clicking the

| General Users                                    |
|--------------------------------------------------|
| Register as an Accreditor                        |
| Register as a Training Provider                  |
| Find an Accreditor or Training Provider          |
| What's New                                       |
| FAQ (Getting Started)                            |
| View Related Rules and Statutes                  |
| Contact Us                                       |
| Florida Accessibility Code Advancel#straitingLed |
| Education POC Meetings and Agendas               |
| Upcoming CEU Courses                             |
| Energy Courses                                   |
| Logged In Users                                  |
| Find a Course                                    |
| Submit a Course Application                      |
| Credit Webinar Courses                           |
| Register for Webinar                             |
| Affirm Webinar Course                            |
| Set Interest Areas and Professional Associations |
| Manage Course Applications                       |

left mouse button.

Clicking the left mouse button while hovering, redirects you to the address referenced by the link or hotspot.

*Step 2.* Click or hover over "Education and Accreditation"

Step 3. Click on "Upcoming CEU Courses" under the General Users section of the dropdown menu.

This will bring up the timeline page that will have a list of Courses that are available over the next few months Course Title: 2010 Florida Building Code, Energy Conservation: Whats New?

Dates with links to registration

March 19, 2013 March 26, 2013 April 2, 2013 April 16, 2013 April 23, 2013

Course Title: Enforcing the 2010 Florida Building Code, Energy Conservation

<u>May 7, 2013</u> <u>May 21, 2013</u> <u>June 4, 2013</u> <u>June 18, 2013</u> <u>July 2, 2013</u>

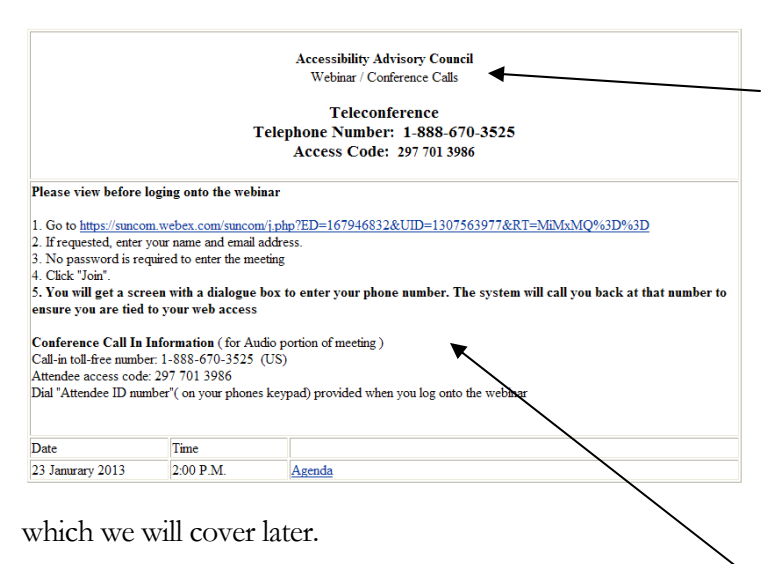

Step 6. Click the hyperlink to open the registration page.

#### Event Full

The event is full

The maximum number of registrants for this WebEx event has been reached.

If you have registered for this event, use the email address in your registration to join the event. If you have not registered for this event, try to register for another WebEx event or check for the recording of this event in a few days. To return to the previous page, click here.

You may see a screen that looks like the above where the number of registrants limit has been reached. Please go to the CEU meeting page and select another meeting to attend.

After clicking the link this takes you to the Webex registration screen. Webex is the meeting provider that DBPR uses for large webinars. For more information regarding Webex please visit the Webex website here <a href="http://www.webex.com/">http://www.webex.com/</a>

On this page there will also be information that states if the meeting is full or available. More information is available by clicking on the course link.

*Note:* A calendar page with courses by date is in development so this page may change.

*Note:* These dates are subject to change. They are for example only.

*Step 4*. On the timeline page just select the course you would like to attend and it will take you to the registration detail page.

On the registration detail page there will be specific information for the course you selected.

*Step 4.* Check to see if the course is full marked "Full" If you discover that this course is full or you selected the incorrect course just hit your browsers back button.

*Step 5.* On the detail page take note of which course you are taking.

Also on this page are the registration link and some instructions for going into the meeting

#### Registration

| SERVICE                                                      | ŝ                                                                                                    |                                                                                                    |                 |
|--------------------------------------------------------------|----------------------------------------------------------------------------------------------------|----------------------------------------------------------------------------------------------------|-----------------|
| Event Informa                                                | tion: Energy CEU Test Event                                                                                                    |                                                                                                    |                 |
| Registration is required to                                  | join this event. If you have not registered, please do so now.                                                                               |                                                                                                    | English = New Y |
| Event status:<br>Date and time:<br>Duration:<br>Description: | Not started (Register)<br>Wechseday, January 25, 20: 211 00 am<br>Eastern Standard Time (New York, GMT-05:00)<br>Change Linn. Zone<br>1 hour | Join Event Now You cannot join the event now because it has not started. First name: Last name: Email address: (Clase mu.information) |                 |
|                                                              | Before you join the event, please <u>click here</u> to make sure that you have the ap                                                        | Register<br>ppropriate players a view UCF (United al Communications Format) rich media files in the event.                            |                 |

Step 7. On the far left will be a "**Register**" link or you can click on the button at the bottom to start the registration process

Note: Firefox users will *not* see the registration buttons. We recommend using Internet explorer. See the chapter re; troubleshooting

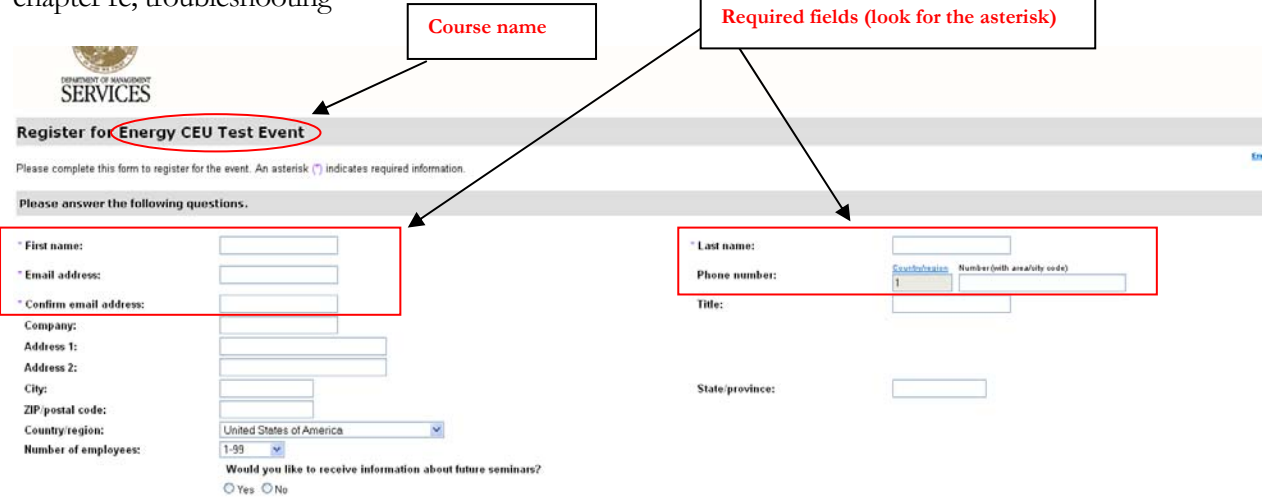

Step 8. Enter in all of the required fields indicated by an asterisk \* and any other fields that you would like then click submit.

4

| istration Confirmed  rou for registering.  row registered for the event: Education CEU TEST 2  receive a confirmation email message that contains detailed information about joining the event.  rt will start at 11:30 am New York Dme on January 23, 2013. | ourse name    |  |
|----------------------------------------------------------------------------------------------------|---------------|--|
| vou for registering.                                                                                                    | ourse name    |  |
| now registered for the event: Education CEU TEST 2                                                                                                    |               |  |
| I receive a confirmation email message that contains detailed information about joining the event.                                                                                                    |               |  |
| nt will start at 11:30 am New York Dime on January 23, 2013                                                                                                    | Remember the  |  |
| join the event on time.                                                                                                    | webinar time  |  |
| Done                                                                                                    |               |  |
| clicking submit you should see a confirmation screen like above                                                                                                    |               |  |
|                                                                                                    |               |  |
|                                                                                                    |               |  |
| Hello Steve Smith,                                                                                                    |               |  |
| Your registration was approved for the following Web seminar. We will start the event on time. Please join it at least 10 minutes<br>before the scheduled starting time so you won't miss valuable information.                                              | 5             |  |
| Topic: Education CEU TEST 2                                                                                                    |               |  |
| Date and Time:                                                                                                    |               |  |
| Wednesday, January 23, 2013 11:30 am, Eastern Standard Time (New York, GMT-05:00)<br>Event number: 640 365 066                                                                                                    |               |  |
| Registration ID: 728137<br>Event password: This event does not require a password.                                                                                                    |               |  |
| To join the online event                                                                                                    |               |  |
| Click here to join the online event.                                                                                                    |               |  |
| Or copy and paste the following link to a browser:<br>https://suncom.webex.com/suncom/onstage/g.php?d=640365066&t=a&if=1&rld=728137&EA=ioe.bigelow%                                                                                                    |               |  |
| 40dbpr.state.fl.us&ET=e91e5dae418b76746dcb5b32c4c41b13&ETR=ecc57efc8e3e8749e119be4c529e0a46&RT=MiMxMQ==&p                                                                                                    | 2             |  |
| To view in other time zones or languages, please click the link:                                                                                                    |               |  |
| nitps_r/suncom.webex.com/suncom/onstage/g.pnp/d=b4u3b3b4b&t=a&jt=1&rd=r/2813r&EA=joe_bigelow%<br>40dbpr.state.fl.us&ET=e91e5dae418b76746dcb5b32c4c41b13&ETR=ecc57efc8e3e8749e119be4c529e0a46&ORT=MiMxMQ==8                                                   | <u>&amp;p</u> |  |
| To join the teleconference only                                                                                                    |               |  |
| To receive a call back provide your phone number when you join the event, or call the number below and enter the access cod                                                                                                    | le l          |  |

*Step 9.* Check your email for the confirmation email (see above example of email). After registering you should receive an email back that has a link to join the event.

#### Event Full

| The event is full                                                                                                    |
|----------------------------------------------------------------------------------------------------|
| The maximum number of registrants for this WebEx event has been reached.                                                                                                    |
| If you have registered for this event, use the email address in your registration to join the event. If you have not registered for this event, try to register for another WebEx event or check for the recording of this event in a few days. |
| To return to the previous page, click here.                                                                                                    |
|                                                                                                    |

Reminder: You may see a screen that looks like the above where the number of registrants limit has been reached. Please go to the CEU meeting page and select another meeting to attend.

Note: If you do not receive this confirmation email within a few minutes check your email spam folder. If it has not been received at all you may want to contact our office at 850-487-1824.

# Chapter 2 – Registration (BCIS)

This chapter provides an overview of registering with webex and selecting which class to take

#### What is the BCIS?

The BCIS or Building Code Information System is the Florida Building Codes and standards website. It includes many construction related modules, please feel free to browse.

Step 1. Second go to www.floridabuilding.org in your web browser.

|      | Product Approval<br>Welcome to th<br>Commission  | e Florida I<br>on Web S             | Step 2. Click or hover over "Education and Accreditation"    |
|------|--------------------------------------------------|-------------------------------------|--------------------------------------------------------------|
|      | Education and Accreditation                      | cursor ov<br>tions and<br>nenu that | Step 3. Go down to "Register for webinar" and click the link |
|      | General Users                                    |                                     |                                                              |
|      | List / Describe All Options                      | _                                   |                                                              |
|      | Register as an Accreditor                        | terpretati                          |                                                              |
|      | Register as a Training Provider                  |                                     |                                                              |
|      | Find an Accreditor or Training Provider          |                                     |                                                              |
|      | What's New                                       | Tallahasse                          |                                                              |
| a is | FAQ (Getting Started)                            | Florida. :                          |                                                              |
| VO   | View Related Rules and Statutes                  | cords rea                           |                                                              |
| , F  | Contact Us                                       | icensed u                           |                                                              |
| are  | Building Code Core Course                        | 55, F.S.,                           |                                                              |
|      | Logged In Use <del>r</del> s                     |                                     |                                                              |
|      | Find a Course                                    | METRICS'                            |                                                              |
|      | Submit a Course Application                      | SÂFE                                |                                                              |
|      | Credit Webinar Courses                           |                                     |                                                              |
|      | Attack for Wohiner Course                        |                                     |                                                              |
| C    | Register for Webinar                             |                                     |                                                              |
|      | Set Interest Areas and Professional Associations |                                     |                                                              |
|      | Manage Course Applications                       |                                     |                                                              |
|      |                                                  |                                     |                                                              |
|      |                                                  |                                     |                                                              |
|      |                                                  |                                     |                                                              |
|      |                                                  |                                     |                                                              |

BCIS Home | Log In | User Registration | Hot Topics | Submit Surcharge | Stats & Facts | Publicati

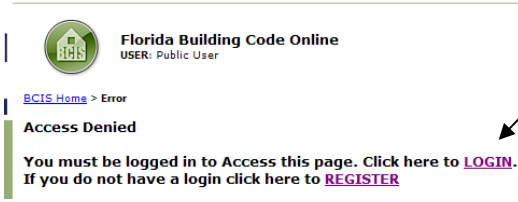

You should see a page that looks like this

*Step 4.* If you are registered with the BCIS click *login.* There will be a forgot password option if you have forgotten your password

If you aren't already a registered BCIS user with a login click Register and see the instructions below

#### Registration

| Inclusion       Inclusion                                                                                                    | User Registration<br>USER: Public User                                                                                           | Make sure to fill in all of the Blue fields marked with an asterisk these             |
|----------------------------------------------------------------------------------------------------|----------------------------------------------------------------------------------------------------|---------------------------------------------------------------------------------------|
| • Control       Inclusion Control         • Second Research       Inclusion Control         • Second Research       Inclusion Contre                                                                                                    | BCIS Home > Register User                                                                                                    | required fields Choose a unique 1                                                     |
| Interpretation       and password.         representation       and password.         representation       password.                                                                                                    | Individual Information                                                                                                    | and password                                                                          |
| starsert   starsert   stars                                                                                                    | * Required fields                                                                                                    | and password.                                                                         |
| Image: The second second se                                    | Login*                                                                                                    |                                                                                       |
| contraction       Image: Contraction         contraction       Image: Contraction         contraction       Image: Contrecontraction         contrecti                                                                                                    | Password*                                                                                                    |                                                                                       |
| active trans-       Reminder: The login is not case sensitive         inter (r, n)       inter (r, n)         inter (r, n)       inter (r, n)         inter (r, n)                                                                                                    | Confirm Password*                                                                                                    |                                                                                       |
| Interview   Interview                                                                                                    | Last Name*                                                                                                    | Reminder: The login is not case sens                                                  |
| index uses       index is in the character in the type of the character in the type of the c                                             | First Name*                                                                                                    | but the password is so ensure that                                                    |
| suff cy may   predict defer   predict defer   <                                                                                                    | Middle Name                                                                                                    |                                                                                       |
| This       password as "graiff'e" but you type         Cyr*       graffe" when logging in, it will no         State       recognize the password as correct.         Cyr*       graffe" when logging in, it will no         Cyr*       graffe" when logging in, it will no         Cyr*       graffe" when logging in, it will no         Cyr*       graffe" when logging in, it will no         Cyr*       graffe" when logging in, it will no         Cyr*       graffe" when logging in, it will no         Contry       graffe" when logging in, it will no         Contry       graffe" when logging in, it will no         Contry       graffe" when logging in, it will no         Contry       graffe" when logging in, it will no         Contry       graffe" when logging in, it will no         Contry       graffe" when logging in, it will no         Contry       graffe" when logging in, it will no         Contry       graffe" when logging in, it will no         Contry       graffe" when         Contry       graffe" when         Contry       graffe" when         Contry       graffe" when         You have been successfully registered as       graffe" when         Login       graffe" when         Stations - confermatio                                                                                                    | Suffix (Jr, III)                                                                                                    | remember your password. If you set                                                    |
| this will address*                                                                                                    <                                                                                                    | Title                                                                                                    | password as "giraFFe" but you                                                         |
| <pre>complex the password as correct. </pre> <pre>recognize the password as correct. </pre> <pre>recognize the password as correct. </pre> <pre>Once you are done click the "Next" </pre> <pre>Buttoo at the bottom of the page </pre> <pre>recognize the password as correct. </pre> <pre>recognize the password as correct. </pre> <pre>recognize the password as correct. </pre> <pre>recognize the password as correct. </pre> <pre>recognize the password as correct. </pre> <pre>recognize the password as correct. </pre> <pre>recognize the password as correct. </pre> <pre>recognize the password as correct. </pre> <pre>recognize the password as correct. </pre> <pre>recognize the password</pre> | Mailing Address*                                                                                                    | "giraffe" when logging in. it will                                                    |
| or       It cognize the password as concet.         records regin worked       Image: Second Second Se                                                                                |                                                                                                    | recognize the password as correct                                                     |
| Statistics Control   Control [Select One]   Provep 1 for One [Select One]   Control Control   Control Control <td>City*</td> <td>iecognize the password as contect.</td>                                                                                                    | City*                                                                                                    | iecognize the password as contect.                                                    |
| Image: Second Second Secon                | State*                                                                                                    | (Select One)                                                                          |
| comp*   responses   responses   response   responses   response   responses   response   responses   responses   response   res                                                                                                    | Zip Code*                                                                                                    |                                                                                       |
| resegn Sign/Nonice       Once you are done click the "Next" Button at the bottom of the page         resegn Sign/Nonice       Ext.         Reserve Nonice       Ext.         Contry       Ext.         Dear       Ext.         Dear       State State                                                                                                    | County*                                                                                                    | (Select One)                                                                          |
| reage zgo code       Control       Once you are done duck the INEX Button at the bottom of the page         ready floor*       Button at the bottom of the page         aternate floore       Ext.         Button at the bottom of the page         for or know floore       Ext.         Button at the bottom of the page         for or know been successfully registered as         Login       joetest3         Name       Smith Joe         Primary Phone       (850) 922-9160         Final       joe bigelow@dtbpr.state.fl.us         Primary Phone       (850) 922-9160         Email       joe bigelow@dtbpr.state.fl.us         Primary Phone       (Bit holders)         State floore       Final         Primary Phone       If you are already registered         If you are already registered with the system you can just click login                                                                                                    | Foreign Region/Province                                                                                                    | Once you are done didy the "N                                                         |
| country       Button at the bottom of the page         Primary Proce*       Ext.         Atternate Proce       Ext.         Staturate Proce*       Ext.         Do not hudde me in system emails       Image: Staturate Proces         Fax       Image: Staturate Proces         You have been successfully registered as       Image: Staturate Procession         Login       joetees3         Name       Smith Joe         Primary Phone       (BSD) 922-9100         Email       joet.biglow@uddpr.state.fl.us         Primary Phone       (BSD) 922-9100         Email       joet.biglow@uddpr.state.fl.us         Primary Phone       Image: State Areas         Primary Phone       State Areas         First Building Code omine       joet.biglow@uddpr.state.fl.us         First Building:       State Areas         State Building:       First State User         State Building:       If you are already registered with the system you can just click login                                                                                                    | Foreign Zip Code                                                                                                    | Once you are done there in                                                            |
| New Proce*   Adverse Proce*   Adverse Proce*   Cost*   Cost*   To not include me in system emails   Fat                                                                                                    | Country                                                                                                    | Button at the bottom of the page                                                      |
| Attende   Endia   D not holde me in system emals   Fat <b>Procession of the system emals</b> Vou have been successfully registered as   Confirmation screen that looks like this   Login   Name   Sprimary Phone   Endia <b>Finder Phones</b> State After States Action <b>Finder States Action Screen that looks like this   Market States Action Screen that looks like this   <b>Finder Phones</b>   Endia   <b>Finder Phones</b>   States After States Action   <b>Finder Phones</b>   States After States Action   <b>After Clicking "Next</b>" you should see a confirmation screen that looks like this   States Action   <b>After Clicking "Next</b>" you should see a confirmation screen that looks like this   States Action   <b>After Clicking "Next</b>" you should see a confirmation screen that looks like this <b>States Action Screen States Action Screen Screen Screen Screen Screen Screen Screen Screen Screen Screen Screen Screen Screen Screen Screen Screen Screen Screen Screen Screen Screen Screen Screen Screen Screen Screen Screen Screen Screen Screen Screen Scre</b></b>                                                                                                    | Primary Phone*                                                                                                    | Ext.                                                                                  |
| Image: State of the system emails     Far     State induces a confirmation     After clicking "Next" you should see a confirmation screen that looks like this     Login   you have been successfully registered as   Login   primary Phone   Simith Joe   primary Phone   Joe bigelow@dtpr.state.fl.us     Image: Login Vier Registration   Het Topice   State User     Image: Login Vier Registration     Het Topice     State User     Image: Login Vier Registration     Het Topice     State User     Image: Login Vier Registration     Het Topice     State User     Image: Login Vier Registration     Het Topice     State User     Image: Login Vier Registration     Het Topice     State User     Image: Login Vier Registration     Het Topice     State User     Image: Login Vier Registration     Image: Login Vier Registered     Image: Login Vier Registered     Image: Login Vier Registered     Image: Login Vier Registered     Image: Login Vier Registered     Image: Login Vier Registered     Image: Login Vier Registered     Image: Log                                                                                                    | Alternate Phone                                                                                                    |                                                                                       |
| Image: Instance     Image: Instance     Image: Instanc                                                                                                    | Email*                                                                                                    |                                                                                       |
| Fax         ECIE Home > Confirmation         You have been successfully registered as         Login       joetest3         Name       Smith Joe         Primary Phone       (850) 922-9160         Email       joe.bigelow@dtpr.state.fl.us         Image: Login Login Code online       Finith         Finith Discusses       Finith         Image: Login Login Code online       State & Face         Forde Statisting Code online       Finith         State State       Image: Login Code online         State State       Image: Login Code online         State State       Image: Login Code online         State State       Image: Login Code online         State State       Image: Login Code online         State State       Image: Login Code online         State State       Image: Login Code online         State State       Image: Login Code online         State State       Image: Login Code online         State State       Image: Login Code online         State State       Image: Login Code online         State State       Image: Login Code online         State State       Image: Login Code online         State State       Image: Login Code online                                                                                                    | Do not include me in system emails                                                                                               |                                                                                       |
| BCIS stoms > Confirmation       After clicking "Next" you should see a confirmation screen that looks like this         You have been successfully registered as       Confirmation screen that looks like this         Login       jpetesi3         Name       Smith Joe         Primary Phone       (850) 922-9160         Email       jpeteiglebw@dbpr.state.fl.us         reme       Login to the Topics         Specific huilding Code Online       Funktor         Specific       Funktor         Specific       Funktor         Specific       Funktor         Specific       Funktor         Specific       Funktor         Specific       Funktor         Specific       Funktor         Specific       Funktor         Specific       Funktor         Specific       Funktor         Specific       Funktor         Specific       Funktor         Specific       Funktor         Specific       Specific         Specific       Funktor         Specific       Funktor         Specific       Funktor         Specific       Funktor         Specific       Funktor         Specific <td< th=""><th>Fax</th><th></th></td<>                                                                                                    | Fax                                                                                                    |                                                                                       |
| Name Smith Joe   Primary Phone (850) 922-9160   Email joe.bigelow@dbpr.state.fl.us     Finish     Finish     Finish     Already Registered   User Registration   Hot Topics   Submit Surcharge   State & Facts   Publicati     If you are already registered with the system you can just click login                                                                                                    | BCIS Home > Confirmation<br>You have been successfully registered as                                                             | After clicking " <b>Next</b> " you should se confirmation screen that looks like this |
| Primary Phone (850) 922-9160<br>joe.bigelow@dbpr.state.fl.us  Finish  Inish  Already Registered If you are already registered with the system you can just click login                                                                                                    | Name                                                                                                    | Smith Joe                                                                             |
| Email joe.bigelow@dbpr.state.fl.us Finish Finish Fi     | Primary Phone                                                                                                    | (850) 922-9160                                                                        |
| Image: Log In User Registration   Hot Topics Submit Surcharge Stats & Facts Publication     Finish  Already Registered  If you are already registered with the system you can just click login                                                                                                    | Email                                                                                                    | joe.bigelow@dbpr.state.fl.us                                                          |
| ome   Log In   User Registration   Hot Topics   Submit Surcharge   Stats & Facts   Publicati       Already Registered         Florida Building Code Online<br>USER: Public User<br>ss Denied       If you are already registered with the system you can just click<br>login                                                                                                    |                                                                                                    | Finish                                                                                |
| If you are already registered with the system you can just click<br>ss Denied                                                                                                    | Iome   Log In   User Registration   Hot Topics   Submit Surcharge   Stats &<br>Florida Building Code Online<br>USER: Public User | Already Registered                                                                    |
| iss Denied                                                                                                    |                                                                                                    | It you are already registered with the system you can just                            |
|                                                                                                    | <u>nome</u> > Error                                                                                                    | / login                                                                               |
|                                                                                                    | ss benied                                                                                                    | K J                                                                                   |

7

|                                                                                                    | It will take you to a page that looks like this.                                                                         |
|----------------------------------------------------------------------------------------------------|----------------------------------------------------------------------------------------------------|
| Log In<br>USER: Public User                                                                            | Enter in your login and password then click "Login"                                                                      |
| BCIS Home > Log In                                                                                     |                                                                                                    |
| Enter your Login and Password, then click Log In.                                                      |                                                                                                    |
| Login                                                                                                  |                                                                                                    |
| Password (case-sensitive)                                                                              |                                                                                                    |
| Forgot Password?                                                                                       |                                                                                                    |
| Cancel Register Change Password Log In                                                                 |                                                                                                    |
| Please fill out the form below inorder to register f                                                   | ior a webinar.                                                                                                    |
| * Required fields                                                                                      |                                                                                                    |
| Login                                                                                                  | oetest                                                                                                    |
| Webex Registration ID*                                                                                 |                                                                                                    |
| Confirm Webex Registration ID*                                                                         |                                                                                                    |
| Mother's Maiden Name *                                                                                 |                                                                                                    |
| license # *                                                                                            | ··· 🛛 .                                                                                                    |
| Course Name *                                                                                          | (Select One)                                                                                                    |
| Course # *                                                                                             |                                                                                                    |
| "I hereby Affirm by Written Declaration that I will<br>Signature "(Name as it appears on your license) | personally attend and complete the above webinar course and all information contained on this form is true and correct." |
| First:                                                                                                 | Middle: Last: Title: Y                                                                                                   |
|                                                                                                    | Cancel Affirm                                                                                                    |

Step 5. Fill in all fields. Webex password is the Webex Registration ID number received in your webex confirmation email.

Step 6. Click "Affirm"

## Attending the webinar

This chapter provides an overview of attending the webex webinar

Step 1: Click the link in the confirmation email or you can go to the upcoming meetings page and click on the session you registered for.

|                                                                  | Join Event Now                                                                                                    | Step 2: You should see a registration and login screen                                                                  |
|------------------------------------------------------------------|----------------------------------------------------------------------------------------------------|----------------------------------------------------------------------------------------------------|
|                                                                  | If you have registered for this event, provide the following information to join now. If you have not, click Register.  Registration ID: Join Now Please see your registration confirmation for the registration ID. If you lost your registration ID, <u>click here</u> to have it sent to you again.                                                                                                    | On the far right it should be<br>asking for your registration ID<br>number                                              |
| Hello<br>Your r<br>before<br>Topic<br>Host                       | Steve Smith,<br>egistration was approved for the following Web seminar. We will start the event on time. Please join it at least 10 minutes<br>the scheduled starting time so you won't miss valuable information<br>Education CEU TEST 2<br>Illa JONES                                                                                                    |                                                                                                    |
| Date a<br>Wedn<br>Event<br>Regis<br>Event                        | Ind Time:<br>esday, January 23, 2013 11:30 am, Eastern Standard Time (New York, GMT-05:00)<br>number, 640 365 066<br>indiano, 107, 2013 This event does not require a password.<br>                                                                                                    | <i>3:</i> Enter in your Registration ID nber found in your confirmation                                                 |
| Click M<br>Or co<br>https:<br>40dbp<br>To vie<br>https:<br>40dbp | Ime cruine event     cmm;       term cruine event     cmm;       term cruine event     cmm;       term cruine event     cmm;       yand paste the following link to a browser.     reggi       transmission webex, com/sumorn/onstage/g php/d=64035096881=a8jf=18/ld=7201378EA=joe.bigefom%;     reggi       transmission webex, com/sumorn/onstage/g php/d=64035096881=a8jf=18/ld=7201378EA=joe.bigefom%;     reggi       win or other time zones or languages, please click the link:     but       //am.com/webex, com/sumorn/onstage/g php/d=64035096881=a8jf=18/ld=7201378EA=joe.bigefom%;     but | ail you should have received after<br>istering. Then click the " <i>Join Now</i> "<br>ton. You should see an an ActiveX |
| To join<br>To rec<br>Call-in                                     | the teleconference only new provide your phone number when you join the event, or call the number below and enter the access code.                                                                                                    | e to install this plugin. If you have<br>uble with the ActiveX install check                                            |

the troubleshooting Chapter in this guide.

confirmation received after ne "Join Now" an an ActiveX r screen. Be If you have install check

#### Polls and quizzes

Step 4. This is a very important step. During the webinar you will be prompted for polls and quizzes to ensure 100% attendance at all times. Quizzes and tests will not be graded to determine a pass fail but will be used to ensure you are paying attention to the presentation. The Webex software monitors attention level. If you click away from the presentation to browse, it will know! The use of polls and quizzes will determine if the attendee viewed the entire (100%) webinar.

Warning: Failure to submit poll questions and inadequate attention level will be calculated and may determine ineligibility for receiving CEUs for that session. If 100% attendance cannot be confirmed the attendee may be required to take another course to receive CEUs

| General Users                                     |
|---------------------------------------------------|
| Register as an Accreditor                         |
| Register as a Training Provider                   |
| Find an Accreditor or Training Provider           |
| What's New                                        |
| FAQ (Getting Started)                             |
| View Related Rules and Statutes                   |
| Contact Us                                        |
| Florida Accessibility Code AdvanceldsTraitbirgLed |
| Education POC Meetings and Agendas                |
| Upcoming CEU Courses                              |
| Energy Courses                                    |
| Logged In Users                                   |
| Find a Course                                     |
| Submit a Course Application                       |
| Credit Webinar Courses                            |
| Register for Webinar                              |
| Affirm Webinar Course                             |
| Set unterest areas and Professional Associations  |
| Manage Course Applications                        |
|                                                   |

# 4

# Affirming (BCIS)

This chapter provides an overview of affirming on the BCIS for CEU

Chapter 4 – Affirming to attending the webinar

Step 1: Go to www.floridabuilding.org in your web browser.

*Reminder:* Our website is not compatible with other browsers. For best results we recommend using Microsoft Internet Explorer for 100% compatibility.

Clicking the left mouse button while hovering, redirects you to the address referenced by the link or hotspot.

Step 2. Click on "Affirm Webinar Course" under the Logged In Users section of the dropdown menu.

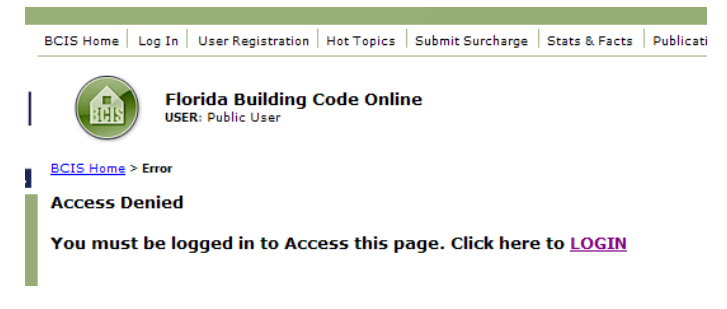

Note: If you aren't logged in to the system you will be asked to log in first

Step 3. Fill in the appropriate boxes. The system may auto-fill in some of the fields.

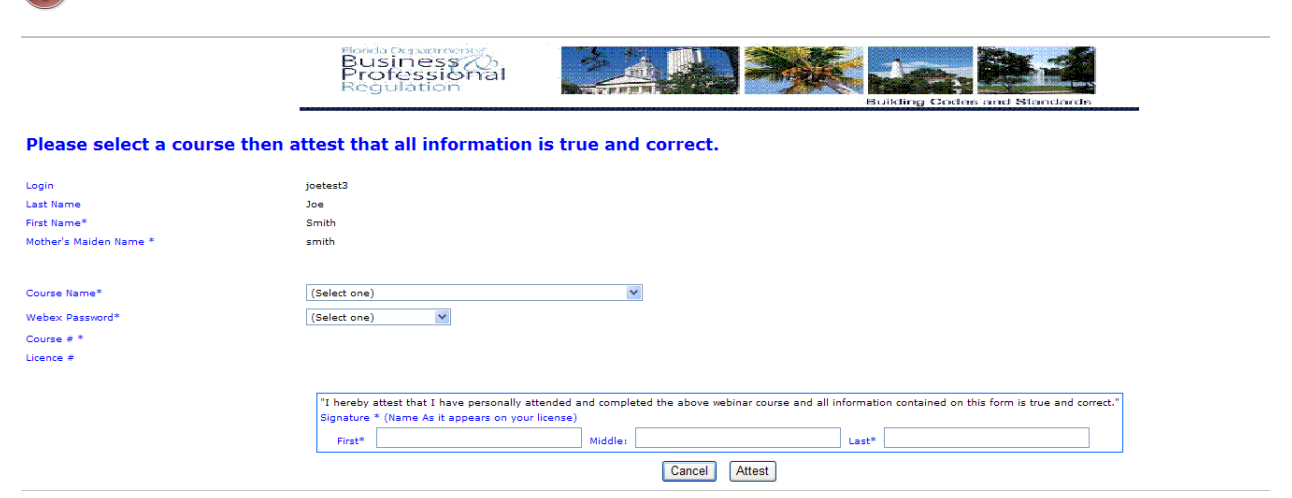

Step 4. Fill in your first, middle, and last name as it appears on your license

Step 5. Click "Affirm"

|                                         | Help us improve our service to you! Fill out the survey below to complete your application. |
|-----------------------------------------|---------------------------------------------------------------------------------------------|
| (1.) Relevance of course.               |                                                                                             |
| ○1 ○2 ○3 ○4 ○5                          |                                                                                             |
| (2.) Quality of information presented   | d.                                                                                          |
| 01 02 03 04 05                          |                                                                                             |
| (3.) Quality of training materials pro  | vided.                                                                                      |
| 01 02 03 04 05                          |                                                                                             |
| (4.) Knowledge of trainer in the subj   | ect area.                                                                                   |
| ○1 ○2 ○3 ○4 ○5                          |                                                                                             |
| (5.) Presentation skills of the trainer | х.                                                                                          |
| ○1 ○2 ○3 ○4 ○5                          |                                                                                             |
| Any additional comments? (ontional      | D                                                                                           |
|                                         |                                                                                             |
|                                         |                                                                                             |
|                                         |                                                                                             |
|                                         |                                                                                             |
|                                         | 2                                                                                           |
| Submit Back                             |                                                                                             |

*Step 6.* After clicking affirm, you will be asked to fill out a short survey. The survey is optional but it helps us improve our webinars for the future.

Step 7. If approved you should receive your Certificate within two business days via email.

| <u>Yan kan an an an an an an an an an an an an a</u>                                                           | YYYYYY                                        | <u> XXXXXX</u>              |
|----------------------------------------------------------------------------------------------------|-----------------------------------------------|-----------------------------|
| artificate of Co                                                                                               | mnleti                                        |                             |
|                                                                                                    | mpttl                                         | υn                          |
| This is to certify that                                                                                        |                                               |                             |
| william Marshall                                                                                               |                                               |                             |
| has successfully completed the class time to recieve continuing educa                                          | tion credit for the follo                     | owing modules               |
|                                                                                                    |                                               |                             |
| Course Title:                                                                                                  | Course Number:                                | CEU:                        |
| 2010 Changes to the Florida Energy Code                                                                        | 5007668                                       | 11                          |
|                                                                                                    |                                               |                             |
|                                                                                                    |                                               |                             |
|                                                                                                    | Florida De                                    | partment                    |
|                                                                                                    | Busin                                         | iess ()                     |
| Date Completed: 01/23/2013                                                                                     | Regula                                        | ation                       |
| Provider Name and Number 1042 DBPR Codes and Standards                                                         | License efficie                               | ently. Regulate fairly.     |
| Andre kunne kunne kunne kunne kunne kunne kunne kunne kunne kunne kunne kunne kunne kunne kunne kunne kunne ku | nin - Yann - Yann - Yann - Yann - Yann - Yann | and house house house house |

# Troubleshooting

This chapter provides an overview of troubleshooting problems and contact information if you have any

#### Part 1 – Browser

We recommend using Internet explorer. The BCIS was designed to be 100% compatible with Microsoft Internet Explorer and other browsers may not do certain functions.

One issue with Firefox browsers is Firefox users will not see the registration buttons.

Problems using Webex should go to the Webex site at www.webex.com

Webex minimum system requirements can be found here

https://support.webex.com/MyAccountWeb/systemRequirement.do?root=Tools&parent=System

Part 2 – Java

The BCIS uses Java on the website for certain functions. We recommend using the latest Java to ensure 100% compatibility. The latest Java can be downloaded at the following link

http://www.java.com/en/

Part 3 - Windows - Administrator Rights for Webex

Webex uses a plugin for Internet Explorer. This plugin, (ActiveX) requires administrative rights to install. Each time you join the webinar you will need to have these administrative rights/privileges to install and run Webex.

Part 4 – ActiveX –

Webex is installed using an AciveX plugin. Your browser may prompt you to install to prevent unauthorized installation of browser plugins. This file is safe but you may have to have you IT department enable privileges if you are on a company or government machine.

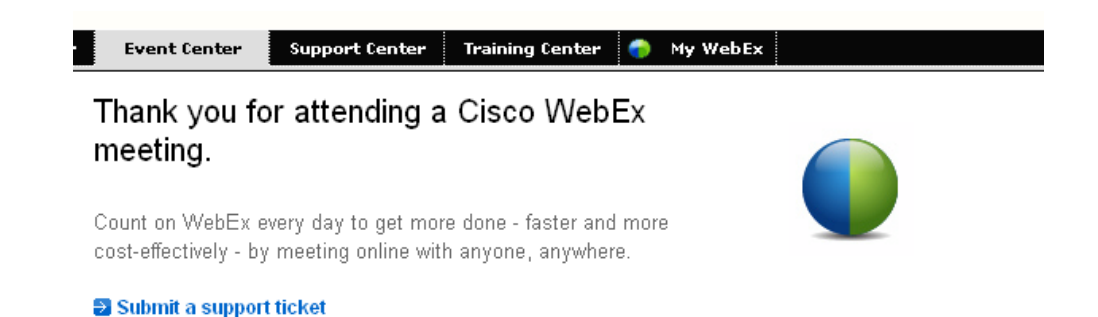

If you see a Cisco webex screen (pictured above) but Webex doesn't show up after a few minutes, you may not have sufficient rights or priveleges to run Webex. If on a corporate or government PC, you may have to speak with your system administrator.

Part 5 – Webex

Problems using Webex - users should go to the Webex site at www.webex.com

Webex minimum system requirements can be found here

https://support.webex.com/MyAccountWeb/systemRequirement.do?root=Tools&parent=System